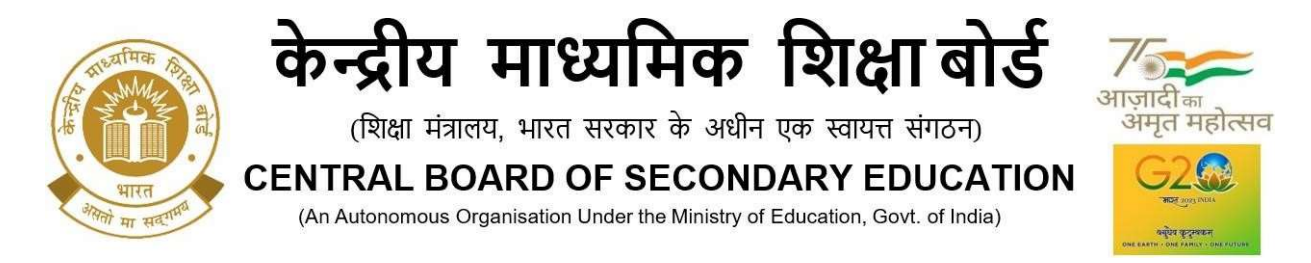

## Process of Editing SAFAL Registration Data During Edit Window

Step 1: Open SAFAL portal using this URL: <u>https://cbsesafal.in/login</u>

| SAFAI<br>Structure | L/ सफ़ल<br>d Assessment For Analyzing Learning                            |   |
|--------------------|---------------------------------------------------------------------------|---|
|                    |                                                                           | R |
|                    | ត្តិ Login                                                                |   |
|                    | Affliation No. / Username 🜖                                               |   |
|                    | Enter Affiliation No                                                      |   |
|                    | Password 1                                                                |   |
|                    | Enter OASIS password                                                      | ) |
|                    | 9 4 = C<br>Evaluate the arithmetic expression and enter the answer below. |   |
|                    | Or Login                                                                  |   |

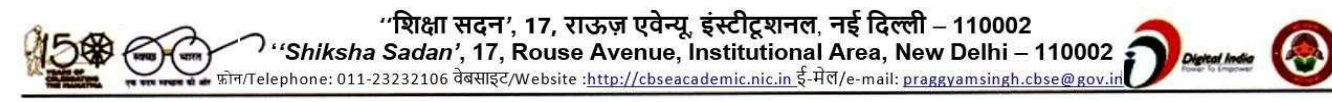

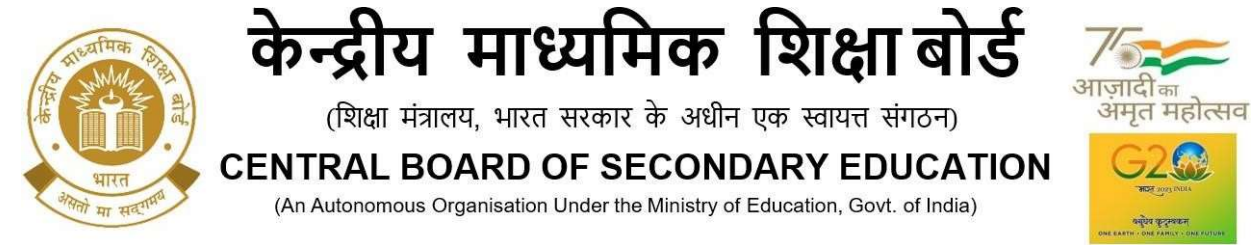

Step 2: Enter the LOC/ OASIS credentials to login into SAFAL portal

| Str | AFAL/ सफ़ल<br>uctured Assessment For Analyzing Learning        | and the second second s |
|-----|----------------------------------------------------------------|----------------------------------------------------------------------------------------------------|
|     |                                                                |                                                                                                    |
|     | 🔓 Login                                                        |                                                                                                    |
|     | Affliation No. / Username 👔                                    |                                                                                                    |
|     | Enter Affliation No                                            |                                                                                                    |
|     | Password 🚯                                                     |                                                                                                    |
|     | Enter OASIS password                                           |                                                                                                    |
|     | 9-4 = C                                                        |                                                                                                    |
|     | Evaluate the arithmetic expression and enter the answer below. |                                                                                                    |
|     |                                                                |                                                                                                    |
|     | Or Login                                                       |                                                                                                    |

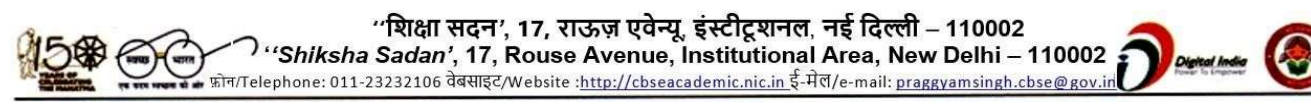

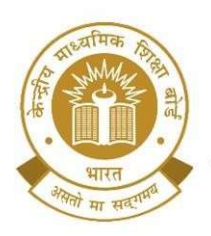

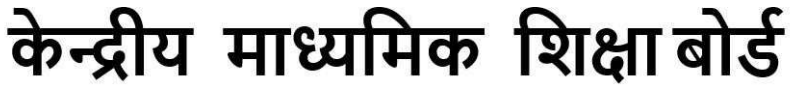

(शिक्षा मंत्रालय, भारत सरकार के अधीन एक स्वायत्त संगठन)

**CENTRAL BOARD OF SECONDARY EDUCATION** 

(An Autonomous Organisation Under the Ministry of Education, Govt. of India)

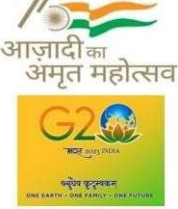

**Step 3:** After login Click on "**Edit School Details**" section, fill in all the basic details of school and press '**Save**' button to save the details.

|         | Edit School Details | School Sections                       | Add/Edit Teachers    | Teachers Sections | Add/Edit Students | Declaration |
|---------|---------------------|---------------------------------------|----------------------|-------------------|-------------------|-------------|
| Edit So | -<br>chool Details  |                                       |                      |                   |                   |             |
| 12      |                     |                                       |                      |                   |                   |             |
|         | 1 Please            | note that ALL fields in this form are | mandatory            |                   |                   |             |
|         |                     | Affiliation No.                       | XXXXXXX              |                   |                   |             |
|         |                     | School Code                           | 99997                |                   |                   |             |
|         |                     | School Name                           | DUMMY SCHOOL SK      |                   |                   |             |
|         |                     | School Email                          | 99997@cbseshiksha.in |                   |                   |             |
|         |                     | Region 🚯                              | Delhi East           |                   |                   | •           |
|         |                     | State 🚯                               | Foreign Schools      |                   |                   |             |
|         |                     | Country 🚯                             | Kuwait               |                   |                   | *           |
|         |                     | Pincode ()                            |                      |                   |                   |             |
|         |                     | School Address 🚯                      | adfsdsddfdf          |                   |                   |             |
|         |                     | Locality 🕕                            | Urban                |                   |                   | *           |
|         |                     | School Management 🚯                   | KVS                  |                   |                   | *           |

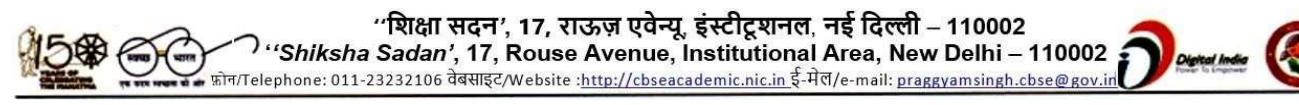

| केन्द्रीय मा<br>(शिक्षा मंत्रालय, भार<br>CENTRAL BOARD<br>(An Autonomous Organisation | ध्यमिक शिक्षा बोर्ड<br>त सरकार के अधीन एक स्वायत्त संगठन)<br>OF SECONDARY EDUCATION<br>on Under the Ministry of Education, Govt. of India) |
|---------------------------------------------------------------------------------------|----------------------------------------------------------------------------------------------------|
| Do you have the required digital infrastructure?                                      | Yes No Please make sure that you have read the <u>digital infrastructure requirements</u>                                                  |
| Number of PCs connect<br>Number of Desktops installed with Wi                         | ed to a single LAN: 10 (Total of below)                                                                                                    |
| Number of Desktops with Windows<br>Number of Desktops with Lin                        | XP or Older Version () 0<br>hux or Macintosh OS () 0 Linux OS Requirement                                                                  |
| Principal Name 👔                                                                      | TEST.                                                                                                    |
| Principal Mobile 🌖                                                                    | 09876543210                                                                                                    |
| Nodal Officer Name (IT Teacher only) 😗                                                | ER                                                                                                    |
| Nodal Officer Designation 🌖                                                           | RT                                                                                                    |
| Nodal Officer Mobile 🏮                                                                | +919876543210                                                                                                    |
| A Home                                                                                | B .Save                                                                                                    |

**Step 4:** After saving the school details, open the next tab "**School Sections**". Instructions given above will appear when you click on this tab.

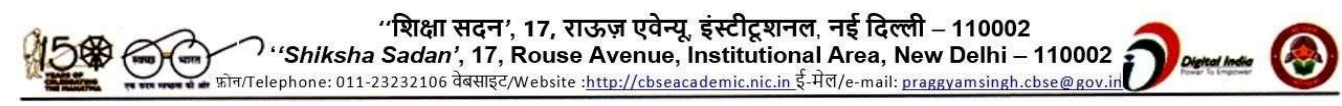

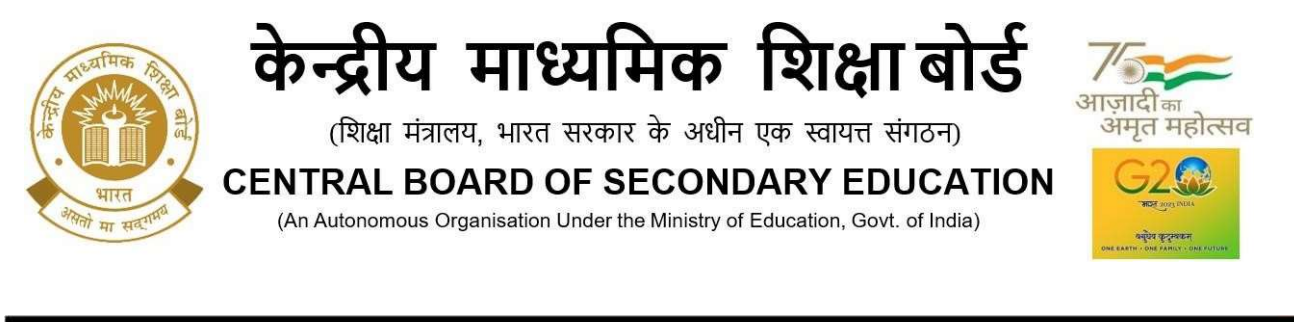

| SAFAL/ सफ़त<br>Structured Assess | ন<br>ment For Analyzing Learnin | Ig                |                   |                   | Q               |
|----------------------------------|---------------------------------|-------------------|-------------------|-------------------|-----------------|
| CDAC Demo School-2 (20220014)    | 00)   School Code: 2022001400   |                   |                   |                   | A Home E+Logout |
| Edit School Details              | School Sections                 | Add/Edit Teachers | Teachers Sections | Add/Edit Students | Declaration     |
| Add/Edit Grade and Sections      | Details                         |                   |                   |                   |                 |
|                                  |                                 |                   |                   |                   | Instructions    |
| A Home                           |                                 | Edit              | t Section         |                   |                 |

**Step 5:** In this provide details of grade and section wise medium of instruction, of your school by clicking on "**Edit Section**".

| SAFAL/ सफल<br>Structured Assessment                    | For Analyzing Learning                                                                                                    | (0)              |
|--------------------------------------------------------|----------------------------------------------------------------------------------------------------|------------------|
| CDAC Demo School-2 (2022001400)   S                    |                                                                                                    | n∯ Home [⇒Logout |
| Edit School Details<br>Add/Edit Grade and Sections Det | Add a New Section          Select a Grade           Select a Grade           Enter a section name     Exit Section Cancel | Declaration      |
|                                                        | Copyright © 2023 CBSE Academic Assessment Unit<br>Developed by CDAC                                                       |                  |

You can Edit multiple sections using "Edit Section" button again.

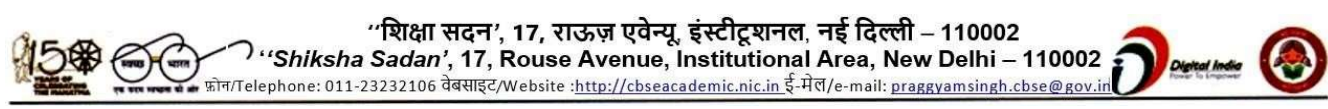

| किन्द्रीय माध्यमिक शिक्षा ब<br>(शिक्षा मंत्रालय, भारत सरकार के अधीन एक स्वायत्त संगठन<br>CENTRAL BOARD OF SECONDARY EDUC<br>(An Autonomous Organisation Under the Ministry of Education, Govt. of In | मोर्ड<br>न)<br>ATION<br>Idia) |
|----------------------------------------------------------------------------------------------------|-------------------------------|
| Sections in Grade-8 English Medium                                                                                                    |                               |
| > Section - 525                                                                                                    | Edit Onlato                   |
| > Section - A                                                                                                    | Edit                          |
| Sections in Grade-5 English Medium                                                                                                    |                               |
| > Section - A                                                                                                    | Edit                          |
| Sections in Grade-8 Hindi Medium                                                                                                    |                               |
| > Section - R                                                                                                    | Edit Dointe                   |
| A Home                                                                                                    | Next                          |
| Copyright © 2023 CBSE Academic Assessment Unit                                                                                                    |                               |

**Step 6:** Then, click on the "**Next**" button to access the next section i.e.,"**Add/Edit Teachers**". Alternatively, you can click on tab **Add/Edit Teachers** to access that section.

| Edit School Details | School Sections                   | Add/Edit Teachers          | Teachers Sections | Add/Edit Students | Declaration |            |
|---------------------|-----------------------------------|----------------------------|-------------------|-------------------|-------------|------------|
| Add/Edit Teachers   |                                   |                            |                   |                   |             |            |
|                     |                                   |                            |                   |                   | In          | structions |
|                     | Sample Teachers Excel Fil         | le 0 Sample_Teachers.xlsx  |                   |                   |             |            |
|                     | Select a Fil                      | le O                       | 1 Choose File     |                   |             |            |
|                     |                                   | Upload file size upto 1MB. |                   |                   |             |            |
| 0                   | + Add a New Record Delete Select  | cted Record(s)             |                   |                   |             |            |
|                     | Teacher's OASIS Code Teacher Name |                            | Ger               | nder Designation  | Actions     |            |
|                     |                                   |                            |                   |                   |             |            |
|                     |                                   | No Re                      | cord(s)           |                   |             |            |

There are two options to edit the details of the teachers.

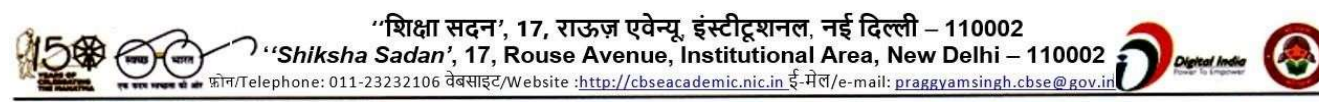

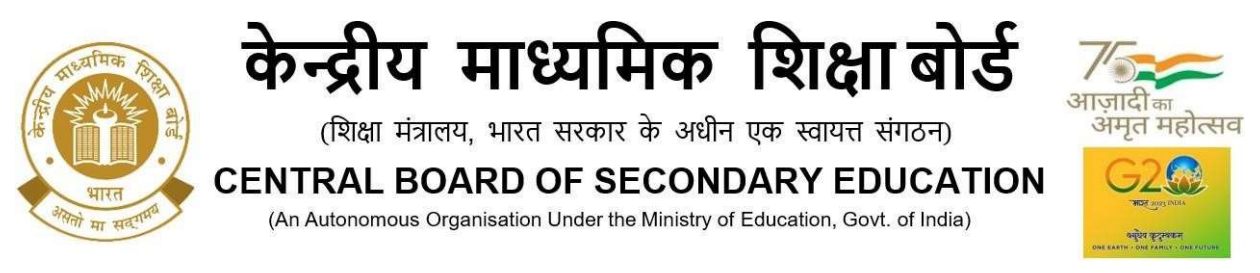

**Option 1**: Download the sample teachers excel file. Fill the teacher's details as per guidelines given in the file's header line in the spreadsheet and upload the teacher Excel file. Teacher OASIS Code is the ID of teacher given on the OASIS portal.

| d | A                                                 | В                                                   | С                                        | D                                             |
|---|---------------------------------------------------|-----------------------------------------------------|------------------------------------------|-----------------------------------------------|
|   | Teacher Code<br>(Issued on the CBSE OASIS portal) | Teacher's Full Name<br>(Only alphabets are allowed) | Gender<br>(Select a value from the list) | Designation<br>(Select a value from the list) |
|   | 6                                                 | AAA                                                 | Female                                   | TGT                                           |
|   | 7                                                 | BBB                                                 | Male                                     | PGT 💌                                         |
|   |                                                   |                                                     |                                          |                                               |

## Sample Teacher Excel File 1

The data in the excel file will be uploaded and show up in the grid as given in the image below. Then, click on the **"Save"** button to finally save the details.

| Edit School Details | School Sections                 | Add/Edit Teachers          | Teachers Sections | Add/Edit Students | Declaration  |
|---------------------|---------------------------------|----------------------------|-------------------|-------------------|--------------|
| Add/Edit Teachers   |                                 |                            |                   |                   |              |
|                     |                                 |                            |                   |                   | Instructions |
|                     | Sample Teachers Excel Fi        | le 1 Sample_Teachers.xlsx  |                   |                   |              |
|                     | Select a Fi                     | le                         | 1 Choose File     |                   |              |
|                     |                                 | Upload file size upto 1MB. |                   |                   |              |
| + A                 | dd a New Record Delete Sele     | cted Record(s)             |                   | 🕁 Export          | B Save       |
| Te                  | acher's OASIS Code Teacher Name |                            | Gend              | ler Designation   | Actions      |
| 11                  | 2332 ANIL SINGH                 |                            | MALE              | OTHER             | <i>i</i> 0   |
| 11                  | 2333 MANVI SHARM                | A                          | FEMA              | ALE TGT           | 1 0          |
| 11                  | 233 MEHAK SHARI                 | MA                         | FEMA              | ALE PRT           | 1 0          |

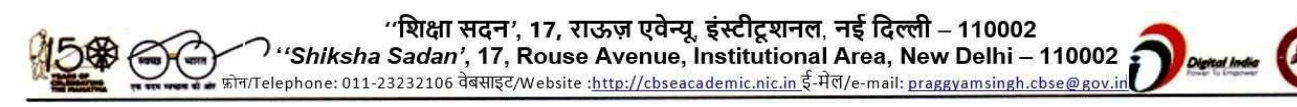

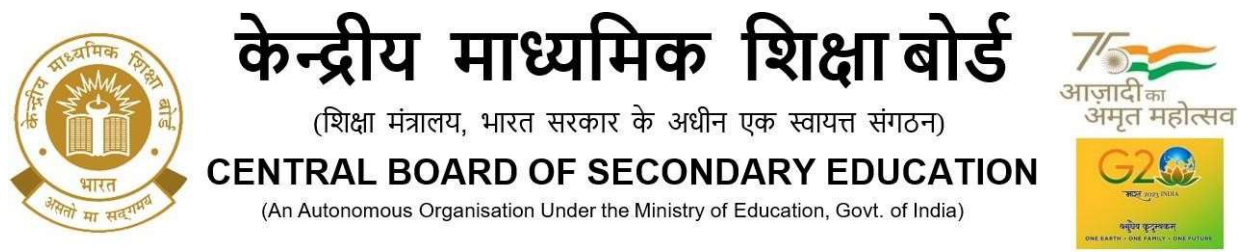

Option 2: Add the teacher details manually by clicking on "Add a new record" button.

Editing and deletion of the individual data can be done using the icons given under the **Action** column. Multiple records can be deleted using "**Delete** selected records" button.

| + Add a New Record |                      | Delete Selected Record(s) |        | Export 🗜    | Save    |
|--------------------|----------------------|---------------------------|--------|-------------|---------|
|                    | Teacher's OASIS Code | Teacher Name              | Gender | Designation | Actions |
|                    | 112332               | ANIL SINGH                | MALE   | OTHER       | / 1     |
|                    | 112333               | MANVI SHARMA              | FEMALE | TGT         | / Ō     |
|                    | 11233                | MEHAK SHARMA              | FEMALE | PRT         | / Ō     |
|                    | 1123379              | PALAK JAIN                | FEMALE | TGT         | / 1     |
|                    | 112337               | PRIYANKA AGARWAL          | FEMALE | TGT         | / 1     |
|                    | 1                    | SUNITAARORA               | FEMALE | TGT         | / 1     |
|                    | 1123373              | SUSHILA RAI               | FEMALE | TGT         | / 1     |
|                    | 11233721             | TEST                      | FEMALE | PGT         | r î     |

School can also download the teachers' data using the "**Export**" button in **.csv file** that can be opened up in excel to verify the details of the teachers finally uploaded on the portal.

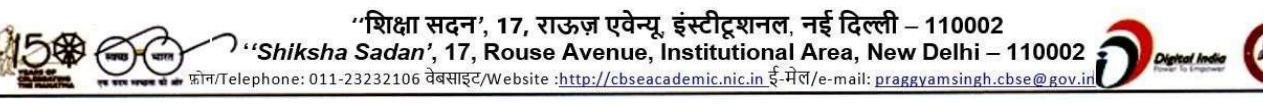

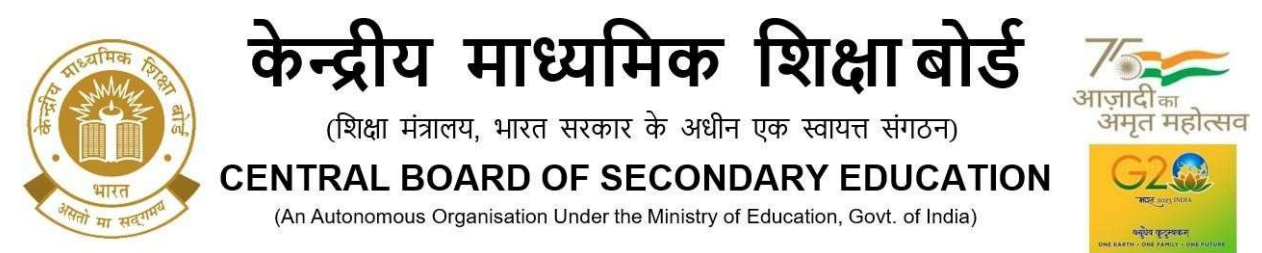

**Step 7:** Move onto the next section i.e., "**Teachers Sections**". Select an individual teacher of your school and provide details of the sections taught by the teacher (grade, medium, and subject). Then, click on "**Save**".

| CDAC Demo School-2 (20220014 | 00)   School Code: 202200 | 1400      |                   |                                    | _                 | A Home      | [→Logout     |
|------------------------------|---------------------------|-----------|-------------------|------------------------------------|-------------------|-------------|--------------|
| Edit School Details          | School Sections           | Ϋ́,       | Add/Edit Teachers | Teachers Sections                  | Add/Edit Students | Declaration |              |
| Teacher wise sections        |                           |           |                   |                                    |                   |             |              |
|                              |                           |           |                   |                                    |                   |             | Instructions |
|                              | 1                         | feacher 🕕 | Select a Teacher  |                                    | ÷                 |             |              |
|                              |                           | Grade 🚯   | Select a Grade    |                                    | ÷                 |             |              |
|                              | Medium of Inst            | ruction 🕕 | Select a Medium   |                                    |                   |             |              |
|                              |                           | Subject 🕕 | Select a Subject  |                                    |                   |             |              |
|                              |                           |           | Casting           |                                    |                   |             |              |
|                              | 5                         | ecuons 🕕  | Sections          | *                                  |                   |             |              |
| Edit School Details          | School Sections           | A         | dd/Fdit Pachace   | Trachers Sections<br>successfully: | Add/Edit Students | Declaration |              |
|                              |                           |           |                   |                                    |                   | Instr       | ructions     |
|                              | Te                        | acher 🕕   | ABC (1234)        |                                    | •                 |             |              |
|                              |                           | Grade 🕕   | Grade-5           |                                    |                   |             |              |
|                              | Medium of Instru          | uction 0  | English           |                                    |                   |             |              |
|                              | S                         | ubject 🚺  | Language English  |                                    | •                 |             |              |
|                              | Se                        | ctions 🕕  | Sections          | •                                  |                   |             |              |
| Teacher: A                   | BC                        |           |                   |                                    |                   |             |              |
| Sr No.                       | Grade M                   | edium     | Section Name      | Subject                            | Actio             | n           |              |
| t                            | Grade-5 E                 | nglish    | A                 | Language English                   | Delete            |             |              |

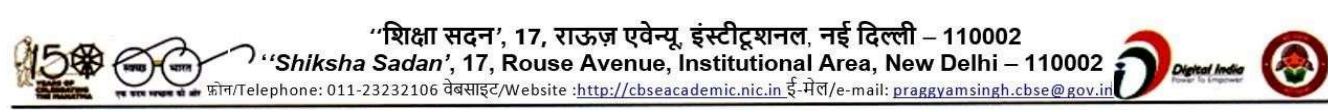

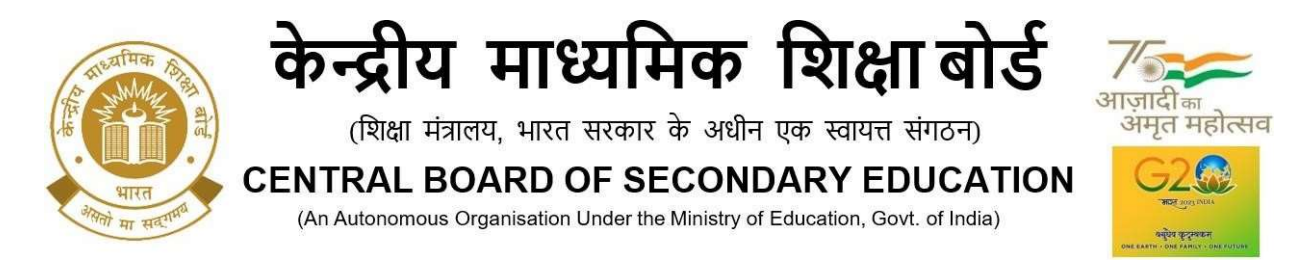

You can also delete the individual data by clicking on the "**Delete**" button under the column "**Action**".

| Sr No. | Grade   | Medium  | Section Name | Subject          | Action |
|--------|---------|---------|--------------|------------------|--------|
| 1      | Grade-5 | English | A            | Language English | Delete |
| 2      | Grade-5 | English | A            | Mathematics      | Delete |
| 3      | Grade-5 | English | A            | EVS              | Delete |

Step 8: Click on the next section i.e., "Add/Edit Students"

| SAFAL/सफल<br>Structured Assessment For Analyzing Learning                      | <u>O</u>                                                                      |                   |                   |              |  |  |  |  |
|--------------------------------------------------------------------------------|-------------------------------------------------------------------------------|-------------------|-------------------|--------------|--|--|--|--|
| CDAC Demo School-2 (2022001400)   School Code: 2022001400                      |                                                                               |                   |                   |              |  |  |  |  |
| Edit School Details School Sections                                            | Add/Edit Teachers                                                             | Teachers Sections | Add/Edit Students | Declaration  |  |  |  |  |
| Add/Edit Students                                                              |                                                                               |                   |                   |              |  |  |  |  |
| Sample Student Excel File ①<br>Grade ①<br>Medium of Instruction ①<br>Section ① | Sample Students.xlsx<br>Select a Grade<br>Select a Medium<br>Select a Section |                   |                   | Instructions |  |  |  |  |
| Copyright © 2023 CBSE Academic Assessment Unit<br>Developed by CDAC            |                                                                               |                   |                   |              |  |  |  |  |

There are two options to fill in the details of students.

Option 1: Download the sample students Excel file. Fill the student's details as per guidelines given in the file's header line in the spreadsheet.

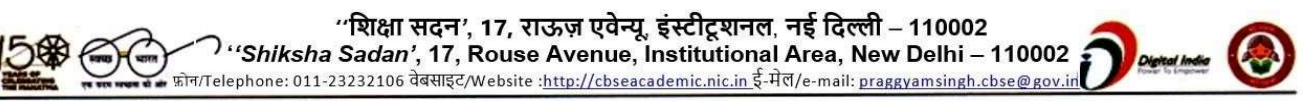

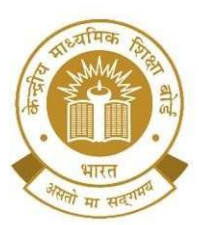

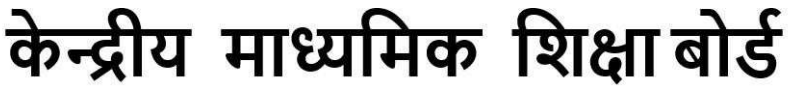

(शिक्षा मंत्रालय, भारत सरकार के अधीन एक स्वायत्त संगठन)

**CENTRAL BOARD OF SECONDARY EDUCATION** 

(An Autonomous Organisation Under the Ministry of Education, Govt. of India)

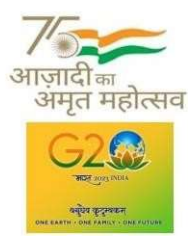

Sample Student Excel File 1

| 4 | A                                                   | В                                                  | D                                        | E                                 | F                                          | G                                                                 |
|---|-----------------------------------------------------|----------------------------------------------------|------------------------------------------|-----------------------------------|--------------------------------------------|-------------------------------------------------------------------|
| 1 | Student's Full Name<br>(Only alphabets are allowed) | Father's Full Name<br>(Only alphabets are allowed) | Gender<br>(Select a value from the list) | Date of Birth<br>(dd/mm/yyyy)     | Category<br>(Select a value from the list) | Child With Special Needs (CWSN)<br>(Select a value from the list) |
| 2 | abc                                                 | abc fa                                             | Male                                     | 01/03/2007                        | OBC                                        | Visual Impairment                                                 |
| В |                                                     |                                                    |                                          | Contraction of the Arrival States |                                            | electronic and the service states                                 |
| 1 |                                                     |                                                    |                                          |                                   |                                            |                                                                   |
| 5 |                                                     |                                                    |                                          |                                   |                                            |                                                                   |

Upload the Excel file filled with student data and click on "Save" button.

| d/Edit Students    | 🔗 File data load             | led successfully! Please cross-che | ck it once before savi | ng it to the server. $	imes$ |          |       |              |
|--------------------|------------------------------|------------------------------------|------------------------|------------------------------|----------|-------|--------------|
|                    | k                            |                                    |                        |                              |          |       | Instructions |
|                    | Sample Student Excel File () | Sample_Students.xlsx               |                        |                              |          |       |              |
|                    | Grade (1)                    | Grade-5                            |                        |                              |          | •     |              |
|                    | Medium of Instruction ()     | English                            |                        |                              |          | •     |              |
|                    | Section ()                   | A                                  |                        |                              |          | •     |              |
|                    | Select a File 🚯              | Upload a file of size upto 1MB     | 1 Choose File          |                              |          |       |              |
| + Add a New Record | Delete Selected Record(s)    |                                    |                        |                              |          | 🕁 Exp | ort 🕞 Save   |
| Student Name       | Father Name                  | Mother Name                        | Gender                 | Date of Birth                | Category | CWSN  | Actions      |
| ABC ABC            | XYZ                          | PQRXY                              | MALE                   | 04/09/2008                   | GEN      | NONE  | / 0          |
|                    |                              |                                    |                        |                              |          |       |              |

Option 2: Add the student details manually by clicking on "Add a New Record" button.

Editing and deletion of the individual data can be done using the icons given under the **Action** column. Multiple records can be deleted using "**Delete Selected Records**" button.

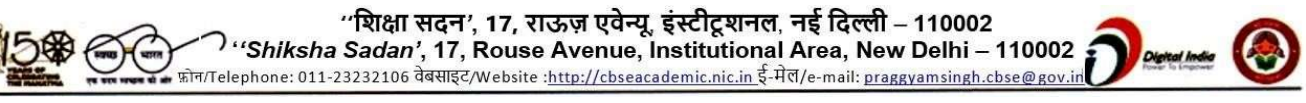

| केन्द्रीय माध्यमिक शिक्षा बोर्ड<br>(शिक्षा मंत्रालय, भारत सरकार के अधीन एक स्वायत्त संगठन)<br>CENTRAL BOARD OF SECONDARY EDUCATION<br>(An Autonomous Organisation Under the Ministry of Education, Govt. of India) |                    |                           |             |        |               |          |       |          |  |
|----------------------------------------------------------------------------------------------------|--------------------|---------------------------|-------------|--------|---------------|----------|-------|----------|--|
|                                                                                                    | - Add a New Record | Delete Selected Record(s) |             |        |               |          | 🕹 Exp | ort Save |  |
|                                                                                                    | Student Name       | Father Name               | Mother Name | Gender | Date of Birth | Category | CWSN  | Actions  |  |
|                                                                                                    | XYZ                | ABCDE                     | DFEC        | FEMALE | 04/01/2008    | OBC      | NONE  | / 0      |  |
|                                                                                                    | ABC                | XYZ                       | PQRXY       | MALE   | 04/09/2008    | GEN      | NONE  | / 0      |  |
|                                                                                                    |                    |                           |             |        |               |          |       |          |  |

School can also download the student data using the "**Export**" button in **.csv file** that can be opened up in excel to verify the details of the students finally uploaded on the portal.

**Step 9:** Click on the last section i.e., **"Declaration"** and click on **"Final Submit"** button.

Please check data as school will not be able to modify the data after final submission.

| 2      | SAFAL/ सफल<br>Structured Assessment For Analyzing Learning                                                                                                    |  |                                   |                                       |  |  |  |  |  |  |
|--------|----------------------------------------------------------------------------------------------------|--|-----------------------------------|---------------------------------------|--|--|--|--|--|--|
| CDAC   | n Home E→Logout                                                                                                    |  |                                   |                                       |  |  |  |  |  |  |
|        | Edit School Details School Sections Add/Edit Teachers Teachers Sections Add/Edit Students                                                                                                    |  |                                   |                                       |  |  |  |  |  |  |
| Declar | Declaration                                                                                                    |  |                                   |                                       |  |  |  |  |  |  |
|        | <ul> <li>I hereby declare that the data provided by the school during the SAFAL 2024-25 registration process is correct.</li> <li>I also understand that the purpose of the SAFAL 2024-25 is to provide developmental feedback to schools.</li> </ul> |  |                                   |                                       |  |  |  |  |  |  |
|        |                                                                                                    |  |                                   |                                       |  |  |  |  |  |  |
|        |                                                                                                    |  | Copyright @ 2023 CBSE<br>Develope | Academic Assessment Unit<br>d by CDAC |  |  |  |  |  |  |

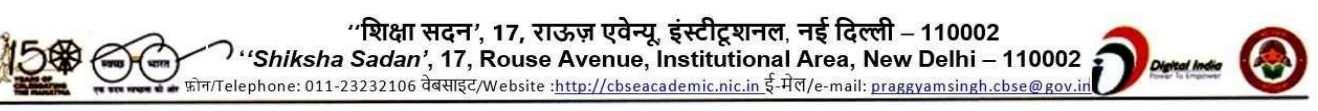